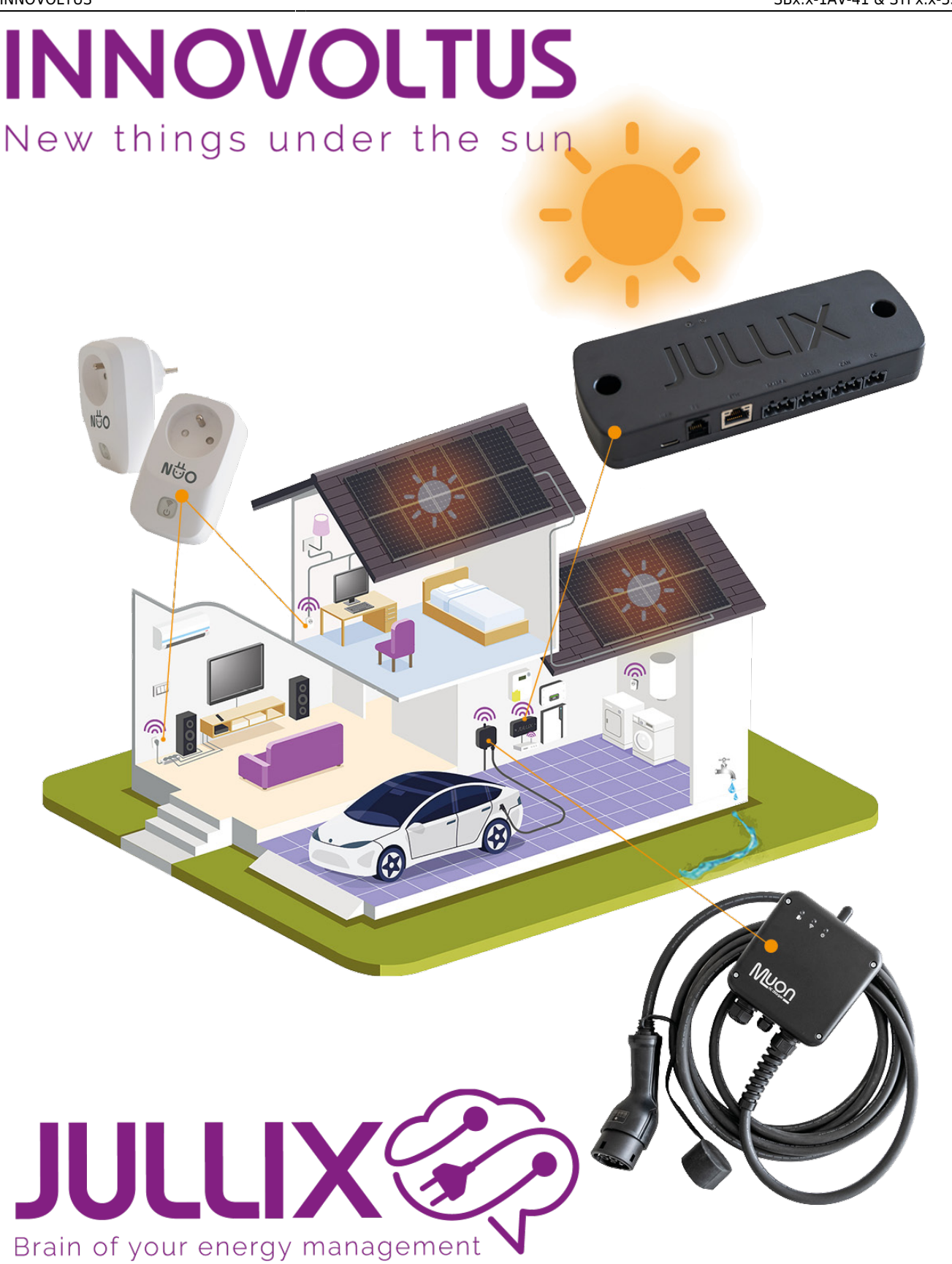

### SBx.x-1AV-41 & STPx.x-3SE-40

## Inhoudsopgave

| SBx.x-1AV-41 & STPx.x-3SE-40    | 3 |
|---------------------------------|---|
| Ethernet Aansluiting            | 3 |
| Configuratie omvormer           | 4 |
| Jullix SunSpec TCP configuratie | 4 |

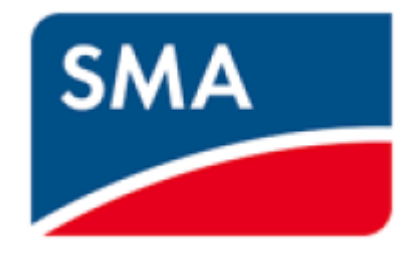

# SBx.x-1AV-41 & STPx.x-3SE-40

Deze handleiding vervangt de handleiding van de omvormer NIET!

Het is belangrijk dat je de richtlijnen en voorschriften van de omvormer handleiding volgt. Je vindt hier enkel de instellingen en aansluitingen voor de communicatie met het Jullix energiemanagement systeem.

Als je omvormer verbonden is via het Ethernet, **GEEN** Batterij heeft, en in **hetzelfde netwerk** zit als de Jullix, kan je de omvormer koppelen met de Jullix via **SunSpec TCP**.

**!!!** Opgelet voor de SMA STPx.x-3SE-40 omvormers moet de Jullix firmware 1.2.8 hebben, neem contact op met support indien je dergelijke omvormer wil gebruiken. We installeren dan deze firmware op de Jullix.

#### **Ethernet Aansluiting**

De Jullix wordt via het netwerk verbonden met de SMA omvormer. Je vindt de netwerkaansluiting onderaand op de omvormer.

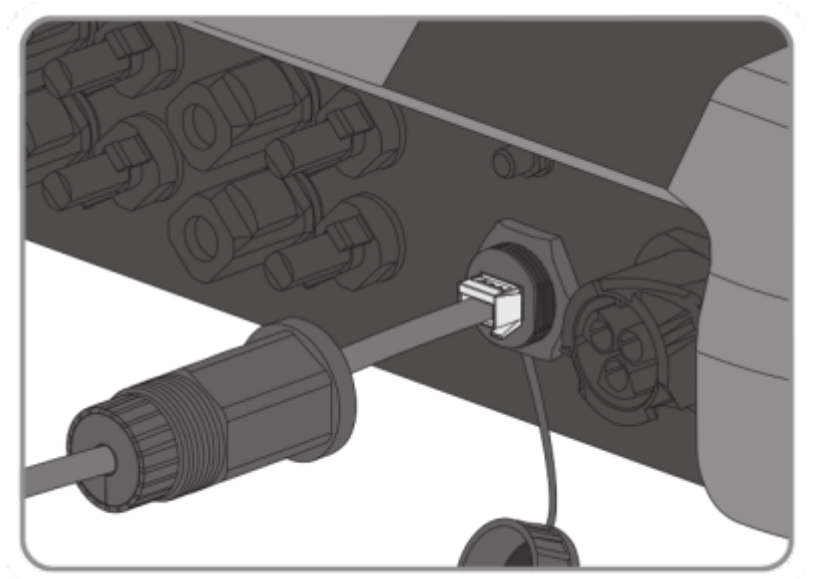

Het is belangrijk dat de SMA omvormer verbonden is met hetzelfde netwerk als de Jullix.

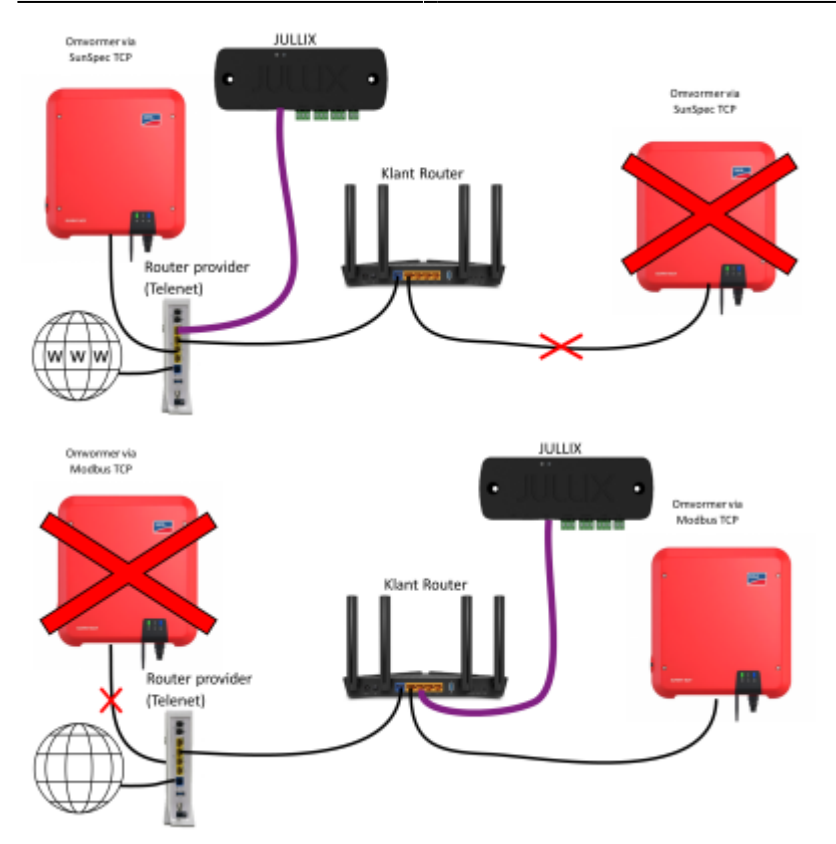

#### Configuratie omvormer

Maak verbinding met de user interface van de omvormer (handleiding SMA) en log in als **Installer**.

- 1. Kies de 'Device Parameters'- tab
- 2. Kies [Edit parameters]
- 3. Kies de parameter groep External Communication
- Om modbus TCP te activeren Modbus > TCP server in de dropdown kies je Actived ⇒ Yes
- 5. Eventueel kan je daar de poort ook aanpassen bij **port**, standaard is die **502** deze poort stel je ook in in de Jullix

## Jullix SunSpec TCP configuratie

|        | (Annual Statement                                                                                       |        | 1   |
|--------|----------------------------------------------------------------------------------------------------|--------|-----|
| + -> 0 | A find trending TEL'IELET                                                                               |        | (0) |
|        | Step 2: USWR                                                                                            | Ŷ      |     |
|        | Step 3a: Modbus RTU A                                                                                   | $\sim$ |     |
|        | Step 3b: Modbus RTU B                                                                                   | $\sim$ |     |
|        | Step 4: SunSpec TCP                                                                                     | ~      |     |
|        | Enter the $1\mathrm{CP}/\Psi$ parameters of the sumpex enabled siring inverter that needs in monitored. |        |     |
|        | Publes                                                                                                  |        |     |
|        | 1<br>Ref                                                                                                |        |     |
|        | 2 198                                                                                                   |        |     |
|        | Modbur address                                                                                          |        |     |
|        | 3                                                                                                    |        |     |
|        | 4 Aust                                                                                                  |        |     |
|        | Charles For Management and A                                                                            |        |     |

In de **Jullix** moet de omvormer communicatie nog geconfigureerd worden. Wanneer je een SMA string omvormer gebruikt via het netwerk, dan stel je in de SunSPec TCP configuratie bij **IP-address (1)** het IP-adres van de omvormer in. Bij **Port (2)** stel je de poort in die ingesteld is. Voor de SMA is dit standaard **502**. Bij **Modbus address (3)** stel je **1** in voor de SMA omvormers.

Via **Apply (4)** worden de instellingen bewaard.